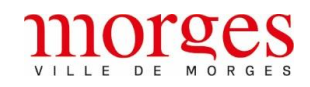

A Pour inscrire votre enfant, il faut avoir des accès au portail, soit par une activation de compte soit avec les accès que vous avez déjà pour le portail de l'AJEMA

Si vous n'avez pas de compte, il faut tout d'abord activer votre compte !

Si vous n'avez pas d'identifiants, merci de vous adresser au service administratif.

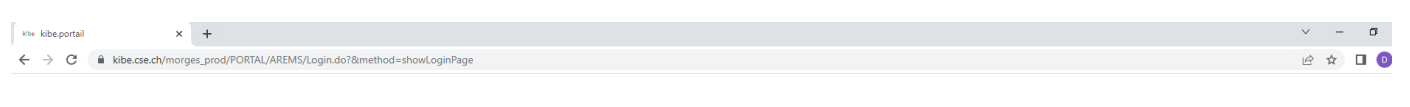

## VILLE DE MORGES

Bienvenue sur le portail du réseau arems

0

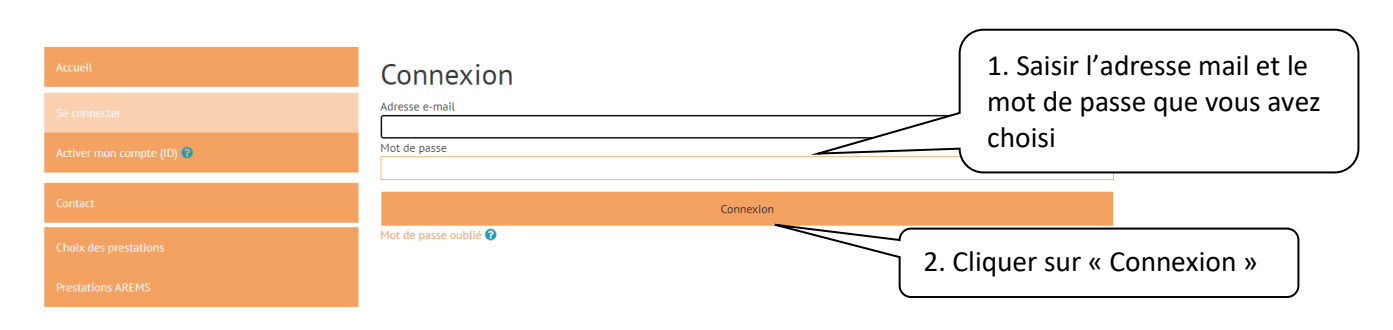

| Mise kibeportal     x     +       ←     →     C     i kibe.cse.ch/morges_prod/PORTAL/AREMS/Welcome.do?   |                                                                                           |                                                                                                 | <ul> <li>✓ - Ø</li> <li>☞ ピ ☆) □ ()</li> </ul>                     |
|----------------------------------------------------------------------------------------------------|-------------------------------------------------------------------------------------------|-------------------------------------------------------------------------------------------------|--------------------------------------------------------------------|
| VILLE DE MORGES                                                                                          | Bienvenue                                                                                 | RESTAURANT SCOLAIRE                                                                             | 9                                                                  |
| Accueil<br>Validation/transfert                                                                          | Toute inscription, renouvellement d'inscri<br>n'est pas complétée, votre inscription ne s | ption ou modification de données doit impérativement être « validée<br>era pas prise en compte. | et transférée » via l'onglet apparaissant en rouge. Si cette étape |
| Modifier te mot de passe<br>Modifier l'utilisateur                                                       | Parent principal 🖁                                                                        | SCOLAIRE RESTAURANT                                                                             | Télécharger les documents 🐞                                        |
| Se déconnecter<br>Télécharger les formulaires AREMS                                                      | Partenaire 🕥                                                                              | Salsir les données personnelles                                                                 | Télécharger les documents 🚳                                        |
| Formulaire "autorisation parentale"<br>Formulaire "allergies Eldora" 🖗<br>Formulaire "allergies Novae" 🕅 | Enfants                                                                                   | RESTAURANT Test                                                                                 | Saisir un nouvel enfant                                            |
| Carte Eldora<br>Aucune carte disponible                                                                  | Préincreintinge ADEMS                                                                     | RESTAURANT Testra2 3                                                                            | 3. Cliquer sur « Saisir                                            |
| Choix des prestations                                                                                    |                                                                                           |                                                                                                 | une préinscription »                                               |

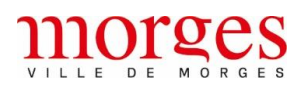

### Kbe kibe.portail × +

 $\leftarrow \ \ \, \rightarrow \ \ \, \mathbf{C} \quad \ \ \, \mathbf{B} \quad \ \ \, \mathsf{kibe.cse.ch/morges\_prod/PORTAL/AREMS/Project.do?&method=show&pgld=6&ppld=14&mextStep=addPpd$ 

## VILLE DE MORGES

Bienvenue RESTAURANT SCOLAIRE

### 9

🖻 🖈 🔲 📵

 $\sim$ 

٥

| Accueil<br>Validation/transfert                                   | © Demande d'inscription AREMS                                             | 4. Cliquer sur l'enfant |
|-------------------------------------------------------------------|---------------------------------------------------------------------------|-------------------------|
| Modifier le mot de passe<br>Modifier l'utilisateur                | Créer/changer une demande pour un enfant en réseau AREMS.<br>Ajouter pour | concerné                |
| Se déconnecter<br>Télécharger les formulaires AREMS               | RESTAURANT                                                                | festi                   |
| - Formulaire "autorisation parentale"                             | KESTAUKANT I                                                              | 25172                   |
| Formulaire "allergies Eldora" 🚱<br>Formulaire "allergies Novae" 😮 | Retour                                                                    |                         |
| Carte Eldora                                                      |                                                                           |                         |
| Contact                                                           |                                                                           |                         |
| Choix des prestations                                             |                                                                           |                         |

 INVer kibbeportal
 x
 +

  $\leftarrow \rightarrow C$  is kibe.cse.ch/morges\_prod/PORTAL/AREMS/Project.do?&method=show&ppgld=5&ppld=14&mexStep=addPpd
  $\dot{E}^{i}$   $\Box$   $\odot$ 

#### morges **Bienvenue RESTAURANT SCOLAIRE** 0 5. Saisir la date du premier jour de la fréquentation Toujours inclure 7 jours de délai, il ne sera pas possible de s'inscrire Créer/changer une demande pour un enfant en réseau AREMS. pour le jour-même si l'inscription Date d'inscription est faite en cours d'année. Dernière actualisation Date d'entrée souhaitée 21.08.2023 L 0 Aoû 🗸 2023 🗸 🛛 Type de contrat Lu Ma Me Je Ve Sa Di Degré scolaire 🕜 ~ 1 2 3 4 5 6 9 10 11 12 13 Collège ~ re "allergies Eldora" 🙆 16 17 18 19 20 Structures 🕜 AREMS - Accueil libre - Burtignière 23 24 25 26 27 21 e "allergies Novae" 🔞 30 31 AREMS - site Gare AREMS - site Patinoire Ok arte disponible 🕜 Accueil souhaité LU MA ME JE VE Repas normal Repas sans porc

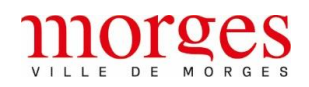

| C  kibe.cse.ch/morges_prod/PORTAL/AREMS/Proj                                    | xt.do?&method=show&ppgld=6&ppld=14&mextStep=addPpd                                                         |                                                      | i                                         |
|---------------------------------------------------------------------------------|----------------------------------------------------------------------------------------------------|------------------------------------------------------|-------------------------------------------|
|                                                                                 | Bienvenue RESTAURANT S                                                                                     | COLAIRE                                              |                                           |
| Accueil<br>Validation/transfert                                                 | RESTAURANT Test1 - wi   Demande d'inscription AREMS                                                        |                                                      |                                           |
| Modifier le mot de passe<br>Modifier l'utilisateur                              | Creer, Changer une demande pour un enfant en reseau AKEMS.<br>Date d'inscription<br>Dernière actualisation | 6. Sé<br>l'ann                                       | lectionner<br>ée scolaire de              |
|                                                                                 | Date d'entrée souhaitée<br>Type de contrat<br>Degré scolaire 🕜                                             | 21.08.2023<br>AREMS Votre                            | enfant                                    |
| Formulaire "allergies Eldora" 🕢<br>Formulaire "allergies Novae" 🕐<br>rte Eldora | Collège<br>Structures 🕢                                                                                    | 1<br>2<br>3<br>4<br>5<br>6                           |                                           |
| Aucune carte disponible 🌒                                                       | Accueil souhaité                                                                                           | 7<br>8<br>9<br>10<br>11<br>Repas normal              |                                           |
| rtail x +<br>C â kibe.cse.ch/morges_prod/PORTAL/AREMS/Proj                      | et.do?&method=show&ppgid=6&ppid=14&nextStep=addPpd RESTAURANT Test1 - wt Omenande d'inscription AREMS      |                                                      | \<br>الأ                                  |
| Validation/transfert<br>Modifier le mot de passe                                | Créer/changer une demande pour un enfant en réseau AREMS.<br>Date d'inscription                            | 6 564                                                | octionner le                              |
|                                                                                 | Demiere actuatisation<br>Date d'entrée souhaitée<br>Type de contrat                                        | 21.08.2023<br>■ AREMS COILÈg<br>enfant               | e de votre<br>t                           |
| Formulaire "autorisation parentale"<br>Formulaire "atlergies Eldora" 🙃          | Degré scolaire 🚱<br>Collège<br>Structures 🚱                                                                | 7<br>Buttionière                                     |                                           |
| formulaire 'allergies Novae' 😮                                                  |                                                                                                    | Chanel AREMS - site Beausopre AREMS - site Jardins A | REMS - site Gare<br>REMS - site Patinoire |
|                                                                                 | Accueil souhaite                                                                                           | LU MA ME JE VE                                       |                                           |
| Contact                                                                         |                                                                                                    | Repas normal                                         |                                           |

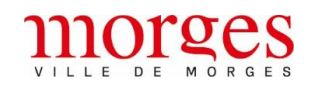

| ortail × +                                                                                                    |                                                                                                    |                                                                                                    |
|----------------------------------------------------------------------------------------------------|----------------------------------------------------------------------------------------------------|----------------------------------------------------------------------------------------------------|
| C  ikibe.cse.ch/morges_prod/PORTAL/AREMS/Projec                                                                                                    | ct.do?&method=show&ppgId=6&ppId=14&nextStep=addPpd                                                                                                    | e کر ا                                                                                                    |
|                                                                                                    | RESTAURANT Test1 - wl     Demande d'inscription AREMS                                                                                                    |                                                                                                    |
|                                                                                                    |                                                                                                    |                                                                                                    |
|                                                                                                    | Créer/changer une demande pour un enfant en réseau AREMS.                                                                                                    |                                                                                                    |
|                                                                                                    |                                                                                                    | 7 Sélectionner sur le                                                                                                    |
|                                                                                                    |                                                                                                    | 7. Selectionnel sur le                                                                                                    |
|                                                                                                    | Date de entree sounaitée                                                                                                    |                                                                                                    |
|                                                                                                    | iype de contrat                                                                                                    | AREMS                                                                                                    |
|                                                                                                    | Degré scolaire 🕢                                                                                                    | 7                                                                                                    |
| Formulaire "allergies Eldora" 😢                                                                                                    | Collège                                                                                                    | Chanel                                                                                                    |
| Formulaire "allergies Novae" 🔞                                                                                                    | Structures 🕢                                                                                                    | AREMS - Accueil libre - Beausobre AREMS - site Beausobre                                                                                                    |
|                                                                                                    | Accueil souhaité                                                                                                    | LU MA ME JE VE                                                                                                    |
| Aucune carte disponible 😯                                                                                                    |                                                                                                    | Repas normal                                                                                                    |
|                                                                                                    | Q. Sélectionner les                                                                                                    |                                                                                                    |
| Contact                                                                                                    | o. Selectionner les                                                                                                    | Repas sans porc                                                                                                    |
|                                                                                                    | jours et le regime                                                                                                    | Repas végétarien                                                                                                    |
|                                                                                                    |                                                                                                    | Repas sans lactose                                                                                                    |
|                                                                                                    | -                                                                                                    | Repas sans gluten                                                                                                    |
|                                                                                                    |                                                                                                    | Renas spérial                                                                                                    |
|                                                                                                    |                                                                                                    |                                                                                                    |
|                                                                                                    |                                                                                                    | Accueil 7-8P                                                                                                    |
| ortail × +                                                                                                    |                                                                                                    | v -                                                                                                    |
| C  kibe.cse.ch/morges_prod/PORTAL/AREMS/Projec                                                                                                    | ct.do?&method=show&ppgld=6&ppld=14&nextStep=addPpd                                                                                                    | 🖻 🕁                                                                                                    |
|                                                                                                    |                                                                                                    |                                                                                                    |
|                                                                                                    | Créer/changer une demande pour un enfant en réseau AREMS.                                                                                                    |                                                                                                    |
| Modifier le mot de passe                                                                                                    | Créer/changer une demande pour un enfant en réseau AREMS.<br>Date d'inscription                                                                                                    |                                                                                                    |
| Modifier le mot de passe<br>Modifier l'utilisateur                                                                                                    | Créer/changer une demande pour un enfant en réseau AREMS.<br>Date d'Inscription<br>Dernière actualisation                                                                                                    |                                                                                                    |
| Modifier Le mot de passe<br>Modifier L'utilisateur<br>Se déconnecter                                                                                                    | Créer/changer une demande pour un enfant en réseau AREMS.<br>Date d'Inscription<br>Dernière actualisation<br>Date d'entrée souhaitée                                                                                                    | 21.08.2023                                                                                                    |
| Modifier le mot de passe<br>Modifier l'utilisateur<br>Se déconnecter<br>Aécharger les formulaires AREMS                                                                                                    | Créer/changer une demande pour un enfant en réseau AREMS.<br>Date d'Inscription<br>Dernière actualisation<br><b>Date d'entrée souhaitée</b><br><b>Type de contrat</b>                                                                                                    | 21.08.2023                                                                                                    |
| Modifier le mot de passe<br>Modifier l'utilisateur<br>Se déconnecter<br>técharger les formulaires AREMS<br>Formulaire "autorisation parentale"                                                                                                    | Créer/changer une demande pour un enfant en réseau AREMS.<br>Date d'Inscription<br>Dernière actualisation<br>Date d'entrée souhaitée<br>Type de contrat<br>Degré scolaire 🕐                                                                                                    | 21.08.2023 <b>m</b><br>AREMS<br>7 ~                                                                                                    |
| Modifier le mot de passe<br>Modifier l'utilisateur<br>Se déconnecter<br>Iécharger les formulaires AREMS<br>Formulaire "autorisation parentale"<br>Formulaire "altergies Eldora"                                                                                                    | Créer/changer une demande pour un enfant en réseau AREMS.<br>Date d'Inscription<br>Dernière actualisation<br>Date d'entrée souhaitée<br>Type de contrat<br>Degré scolaire ?<br>Collège                                                                                                    | 21.08.2023 <b>#</b><br>AREMS<br>7 ~<br>Chanel ~                                                                                                    |
| Modifier Le mot de passe<br>Modifier L'utilisateur<br>Se déconnecter<br>Lécharger Les formulaires AREMS<br>Formulaire "autorisation parentale"<br>Formulaire "attergies Eldora" @                                                                                                    | Créer/changer une demande pour un enfant en réseau AREMS.<br>Date d'Inscription<br>Dernière actualisation<br>Date d'entrée souhaitée<br>Type de contrat<br>Degré scolaire ?<br>Collège<br>Structures ?                                                                                                    | 21.08.2023<br>AREMS 7 Chanel AREMS - Accuell libre - Beausobre AREMS - site Beausobre                                                                                                    |
| Modifier Le mot de passe<br>Modifier L'utilisateur<br>Se déconnecter<br>técharger les formulaires AREMS<br>Formulaire "autorisation parentale"<br>Formulaire "autergies Eldora" ()<br>Formulaire "allergies Eldora" ()<br>Formulaire "allergies Novae" ()<br>rte Eldora                                                                                                    | Créer/changer une demande pour un enfant en réseau AREMS.<br>Date d'Inscription<br>Dernière actualisation<br>Date d'entrée souhaitée<br>Type de contrat<br>Degré scolaire<br>Collège<br>Structures<br>Accueil souhaité                                                                                                    | 21.08.2023 #<br>AREMS<br>7 ~<br>Chanel ~<br>AREMS - Accuell libre - Beausobre AREMS - site Beausobre                                                                                                    |
| Modifier le mot de passe<br>Modifier l'utilisateur<br>Se déconnecter<br>técharger les formulaires AREMS<br>Formulaire "autorisation parentale"<br>Formulaire "autergies Eldora" ()<br>Formulaire "allergies Novae" ()<br>rite Eldora<br>Aucune carte disponible ()                                                                                                    | Créer/changer une demande pour un enfant en réseau AREMS.<br>Date d'Inscription<br>Dernière actualisation<br>Date d'entrée souhaitée<br>Type de contrat<br>Degré scolaire @<br>Collège<br>Structures @<br>Accueil souhaité                                                                                                    | 21.08.2023  AREMS AREMS 7 Chanel AREMS - Accuell libre - Beausobre LU MA ME JE VE Renar cormal                                                                                                    |
| Modifier le mot de passe<br>Modifier l'utilisateur<br>Se déconnecter<br>Iécharger les formulaires AREMS<br>Formulaire "autorisation parentale"<br>Formulaire "autorisation parentale"<br>Formulaire "attergies Eldora" ()<br>Formulaire "attergies Novae" ()<br>rte Eldora<br>Aucune carte disponible ()                                                                                                    | Créer/changer une demande pour un enfant en réseau AREMS.<br>Date d'Inscription<br>Dernière actualisation<br>Date d'entrée souhaitée<br>Type de contrat<br>Degré scolaire<br>Collège<br>Structures<br>Accueil souhaité                                                                                                    | 21.08.2023 #<br>AREMS 7 Chanel AREMS - Accuell libre - Beausobre LU MA ME JE VE Repas normal                                                                                                    |
| Modifier Le mot de passe<br>Modifier L'utilisateur<br>Se déconnecter<br>Lécharger Les formulaires AREMS<br>Formulaire "autorisation parentale"<br>Formulaire "autergies Eldora" @<br>Formulaire "allergies Novae" @<br>rite Eldora<br>Aucune carte disponible @<br>Contact                                                                                                    | Créer/changer une demande pour un enfant en réseau AREMS.<br>Date d'Inscription<br>Demière actualisation<br>Date d'entrée souhaitée<br>Type de contrat<br>Degré scolaire<br>Collège<br>Structures<br>Accueil souhaité                                                                                                    | 21.08.2023  AREMS AREMS 7 Chanel AREMS - Accuell libre - Beausobre AREMS - site Beausobre LU MA ME JE VE Repas normal Repas sans porc                                                                                                    |
| Aodifier Lutilisateur<br>Aodifier Lutilisateur<br>Se déconnecter<br>écharger les formulaires AREMS<br>formulaire "autorisation parentale"<br>formulaire "autorisation parentale"<br>formulaire "atlergies Eldora" @<br>tormulaire "atlergies Novae" @<br>te Eldora<br>tucune carte disponible @<br>Contact<br>Choix des prestations                                                                                                    | Créer/changer une demande pour un enfant en réseau AREMS.<br>Date d'inscription<br>Dernière actualisation<br>Date d'entrée souhaitée<br>Type de contrat<br>Degré scolaire @<br>Collège<br>Structures @<br>Accueil souhaité<br>9. Si votre enfant est<br>en 7-8P et que vous<br>souhaitez l'inscrire à                                                                                                    | 21.08.2023 #<br>AREMS<br>7<br>Chanel<br>LU MA ME JE VE<br>Repas normal<br>Repas sans porc<br>Repas végétarien<br>Chanel<br>Chanel |
| Aodifier Le mot de passe<br>Aodifier L'utilisateur<br>Se déconnecter<br>écharger Les formulaires AREMS<br>formulaire "autorisation parentale"<br>formulaire "autorisation parentale"<br>formulaire "altergies Eldora" ()<br>formulaire "altergies Novae" ()<br>te Eldora<br>Aucune carte disponible ()<br>Entract<br>Entract<br>Thota des prestations<br>Prestations AREMS                                                                                                    | Créer/changer une demande pour un enfant en réseau AREMS.<br>Date d'inscription<br>Dernière actualisation<br>Date d'entrée souhaitée<br>Type de contrat<br>Degré scolaire<br>Collège<br>Structures<br>Structures<br>Accueil souhaité<br>9. Si votre enfant est<br>en 7-8P et que vous<br>souhaitez l'inscrire à<br>l'accueil des 7-8P,                                                                                                    | 21.08.2023  AREMS AREMS 7 Chanel Chanel AREMS - Accuell libre - Beausobre AREMS - site Beausobre LU MA ME JE VE Repas normal Repas sans porc Repas sans porc Repas sans porc Repas sans lactose                                                                                                    |
| Addifier Le mot de passe<br>Addifier l'utilisateur<br>Se déconnecter<br>écharger les formulaires AREMS<br>Formulaire "autorisation parentale"<br>Formulaire "allergies Eldora" ()<br>Formulaire "allergies Novae" ()<br>te Eldora<br>te Eldora<br>Sucune carte disponible ()<br>Endora<br>Sucune carte disponible ()<br>Endora                                                                                                    | Créer/changer une demande pour un enfant en réseau AREMS.<br>Date d'Inscription<br>Demière actualisation<br>Date d'entrée souhaitée<br>Type de contrat<br>Degré scolaire<br>Collège<br>Structures<br>Accueil souhaité<br>9. Si votre enfant est<br>en 7-8P et que vous<br>souhaitez l'inscrire à<br>l'accueil des 7-8P,<br>sélectionner le site                                                                                                    | 21.08.2023  AREMS AREMS 7 Chanel Chanel AREMS - Accuell libre - Beausobre AREMS - site Beausobre LU MA ME JE VE Repas normal Repas sans porc Repas sans porc Repas sans quiten Repas sans quiten Repas sans                                                                                                    |
| Addifier Le mot de passe<br>Addifier L'utilisateur<br>ie déconnecter<br>écharger Les formulaires AREMS<br>formulaire "autorisation parentale"<br>formulaire "autorisation parentale"<br>formulaire "attergies Novae" @<br>te Eldora<br>wucune carte disponible @<br>fontact<br>choix des prestations<br>restations AREMS                                                                                                    | Créer/changer une demande pour un enfant en réseau AREMS.<br>Date d'Inscription<br>Demière actualisation<br>Date d'entrée souhaitée<br>Type de contrat<br>Degré scolaire<br>Collège<br>Structures<br>Structures<br>Accueil souhaité                                                                                                    | 21.08.2023   AREMS   7   Chanel   AREMS - Accuell libre - Beausobre   AREMS - Accuell libre - Beausobre   AREMS - site Beausobre   LU MA ME JE VE   Repas normal   Repas sans porc   Repas vegetarien   Repas vegetarien   Repas sans lactose   Repas sans gluten                                                                                                    |
| Aodifier Le mot de passe<br>Aodifier L'utilisateur<br>ie déconnecter<br>écharger les formulaires AREMS<br>formulaire "autorisation parentale"<br>formulaire "autorisation parentale"<br>formulaire "attergies Novae" ()<br>te Eldora<br>te Eldora<br>tucune carte disponible ()<br>fortact<br>choix des prestations<br>trestations AREMS                                                                                                    | Créer/changer une demande pour un enfant en réseau AREMS.<br>Date d'Inscription<br>Demière actualisation<br>Date d'entrée souhaitée<br>Type de contrat<br>Degré scolaire<br>Collège<br>Structures<br>Structures | 21.08.2023   AREMS   7   Chanel   AREMS - Accuell libre - Beausobre   AREMS - site Beausobre   LU MA ME JE VE   Repas normal   Repas sans porc   Repas sans lactose   Repas sans gluten   Repas special                                                                                                    |
| Aodifier Le mot de passe<br>Aodifier L'utilisateur<br>Se déconnecter<br>écharger Les formulaires AREMS<br>Formulaire "autorisation parentale"<br>Formulaire "autorisation parentale"<br>Formulaire "attergles Novae" ()<br>te Eldora<br>Aucune carte disponible ()<br>Endotat<br>Endota des prestations<br>Prestations AREMS                                                                                                    | Créer/changer une demande pour un enfant en réseau AREMS.<br>Date d'inscription<br>Demière actualisation<br>Date d'entrée souhaitée<br>Type de contrat<br>Degré scolaire<br>Collège<br>Structures<br>Structures<br>Structures<br>Structures<br>() . Si votre enfant est<br>en 7-8P et que vous<br>souhaitez l'inscrire à<br>l'accueil des 7-8P,<br>sélectionner le site                                                                                                    | 21.08.2023   AREMS   7   Chanel   AREMS - Accuell libre - Beausobre   AREMS - Accuell libre - Beausobre   AREMS - site Beausobre   Repas normal   Repas sans porc   Repas sans porc   Repas sans porc   Repas sans lactose   Repas sans gluten   Repas sans gluten   Repas sans gluten   Repas special                                                                                                    |
| Modifier Luitilisateur Modifier Luitilisateur Se déconnecter Lécharger Les formulaires AREMS Formulaire "autorisation parentale" Formulaire "autorisation parentale" Formulaire "altergies Eldora"  Aucune carte disponible  Contact Choix des prestations Prestations AREMS                                                                                                    | Creer/changer une demande pour un enfant en réseau AREMS.<br>Date d'Inscription<br>Demière actualisation<br>Date d'entrée souhaite<br>Type de contrat<br>Degré soulaire<br>Couleige<br>Structures<br>Tructures<br>Structures<br>Struc                                                                                                    | 21.08.2023   AREMS   7   Chanel   AREMS - Accuell libre - Beausobre   AREMS - site Beausobre   LU MA ME JE VE   Repas normal   Repas sans porc   Repas vegetarien   Repas sans gluten   Repas sans gluten   Repas sans gluten   Repas sans gluten                                                                                                    |
| Modifier le mot de passe<br>Modifier l'utilisateur<br>Se déconnecter<br>Mécharger les formulaires AREMS<br>Formulaire "autorisation parentale"<br>Formulaire "autorisation parentale"<br>Formulaire "autorisation parentale"<br>Formulaire "altergies Novae" @<br>ret Eldora<br>Aucune carte disponible @<br>Contact<br>Choix des prestations<br>Prestations AREMS                                                                                                    | Creer/changer une demande pour un enfant en réseau AREMS.<br>Date d'Inscription<br>Demière actualisation<br>Date d'entrie souhaite<br>Type de contrat<br>Degré soulaire<br>Cotlège<br>Structure<br>Tructure<br>Structure<br>Struc                                                                                                    | 21.08.2023   AREMS   7   Chanel   AREMS - Accuell libre - Beausobre   AREMS - Accuell libre - Beausobre   AREMS - site Beausobre   LU MA ME JE VE   Repas normal   Repas sans porc   Repas vegetarien   Repas sans gluten   Repas sans gluten   Repas special   Accuell 7-8P                                                                                                    |
| Modifier Le mot de passe<br>Modifier L'utilisateur<br>Se déconnecter<br>lécharger les formulaires AREMS<br>Formulaire "autorisation parentale"<br>Formulaire "autergies Eldora" @<br>Formulaire "atlergies Novae" @<br>ret Eldora<br>Aucune carte disponible @<br>Contact<br>Choix des prestations<br>Prestations AREMS                                                                                                    | <text><text><text><text><text><text><text><text></text></text></text></text></text></text></text></text>                                                                                                    | 21.08.2023   AREMS   7   Chanel   AREMS - Accuell übre - Beausobre   AREMS - Accuell übre - Beausobre   LU MA ME JE VE   Repas normal   Repas sans porc   Repas vegetarlen   Repas sans lactose   Repas sans lactose   Repas special   Accuell 7-8P   Oul     10. Choisir les jours que                                                                                                    |
| Aodifier Le mot de passe<br>Aodifier L'utilisateur<br>Se déconnecter<br>écharger les formulaires AREMS<br>formulaire "autorisation parentale"<br>formulaire "autorisation parentale"<br>formulaire "attergles Novae" 0<br>te Eldora<br>Aucune carte disponible<br>formulaire "attergles Novae" 0<br>te Eldora<br>Formulaire attergles Novae" 0<br>te Eldora<br>Formulaire attergles Novae" 0<br>te Eldora<br>Aucune carte disponible<br>formulaire attergles Novae" 0<br>te Eldora<br>Formulaire attergles Novae" 0<br>te Eldora<br>Formulaire attergles Novae" 0<br>te Eldora<br>Formulaire attergles Novae" 0<br>formulaire attergles Novae" 0<br>formula | <text><text><text><text><text><text><text></text></text></text></text></text></text></text>                                                                                                    | 21.08.2023  AREMS  AREMS                                                                                                    |
| Modifier Le mot de passe<br>Modifier L'utilisateur<br>Se déconnecter<br>lécharger les formulaires AREMS<br>Formulaire "autorisation parentale"<br>Formulaire "autorisation parentale"<br>Formulaire "atlergies Novae" ()<br>Formulaire "atlergies Novae" ()<br>Formulaire "atlergies Nov                 | Creer/changer une demande pour un enfant en réseau AREMS.<br>La d'Inscription<br>Demière actualisation<br>La demotrate<br>Tope de contrat<br>Degré sociaire<br>Catage<br>Structures<br>Accuel soubaite<br>A. S. for spra en fanant est<br>na fa-SaP et que vous<br>soubaitez l'inscrire à<br>l'accueil des 7-8P,<br>sélectionnner le site                                                                                                    | 21.08.2023   AREMS   7   Chanel   AREMS - Accuell libre - Beausobre   AREMS - Accuell libre - Beausobre   LU   MA   ME   Repas normal   Repas sans porc   Repas sans porc   Repas sans lactose   Repas sans lactose   Repas sans gluten   Repas sans gluten   Repas sans gluten   Oul   10. Choisir les jours que vous souhaitez pour l'accueil 7-8P                                                                                                    |
| Modifier Le mot de passe<br>Modifier Lutilisateur<br>Se déconnecter<br>técharger les formulaires AREMS<br>Formulaire "autorisation parentale"<br>Formulaire "allergies Eldora"<br>Formulaire "allergies Novae"<br>rete Eldora<br>Aucune carte disponible<br>Contact<br>Choix des prestations<br>Prestations AREMS                                                                                                    | Creer/changer une demande pour un enfant en réseau AREMS.         Date d'Inscription         Demière actualisation         Date d'entrée souhaite         Type de contrat         Derie souhaite         Date d'entrée souhaite         Date d'entrée souhaite         Date de contrat         Derie de contrat         Derie de contrat         Derie de contrat         Date contrat         Date contrat         Derie contrat         Derie contrate         Derie contrate         Derie contrate         Derie contrate         Derie contrate         Derie contrate         Derie contrate         Derie contrate         Derie contrate         Derie contrate         Derie contrate      <                                                                                                    | 21.08.2023   AREMS   7   Chanel   AREMS - Accuell libre - Beausobre   AREMS - Accuell libre - Beausobre   LU   MA   ME   Repas sans porc   Repas sans porc   Repas sans porc   Repas sans porc   Repas sans gluten   Repas sans gluten   Repas sans gluten   Oul   10. Choisir les jours que vous souhaitez pour l'accueil 7-8P   Merci de prendre note                                                                                                    |
| Modifier Le mot de passe<br>Modifier L'utilisateur<br>Se déconnecter<br>técharger les formulaires AREMS<br>Formulaire "autorisation parentale"<br>Formulaire "autorisation parentale"<br>Formulaire "attergles Novae" ©<br>ret Eldora<br>Aucune carte disponible ©<br>Contact<br>Choix des prestations<br>Prestations AREMS                                                                                                    | <text><text><text><text><text><text><text></text></text></text></text></text></text></text>                                                                                                    | 21.08.2023                                                                                                    |
| Modifier Le mot de passe<br>Modifier L'utilisateur<br>Se déconnecter<br>lécharger les formulaires AREMS<br>Formulaire "autorisation parentale"<br>Formulaire "autergies Eldora" ©<br>Formulaire "attergies Novae" ©<br>rete Eldora<br>Aucune carte disponible ©<br>Contact<br>Choix des prestations<br>Prestations AREMS                                                                                                    | <text><text><text><text><text><text><text></text></text></text></text></text></text></text>                                                                                                    | 21.08.2023          if at the second second sec                                                                                                    |

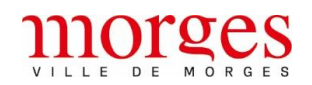

### SERVICE DE L'ENFANCE

| ← → C ■ kibe.cse.ch/morges_prod/PORTAL/AREMS/Project.do?&method=show&ppgld=6&ppld=14&mextStep=addPpd           Tol/dc.barroer.les.formulaires.AREMS         ************************************ | @ ☆  |    |
|----------------------------------------------------------------------------------------------------|------|----|
| Télécharger les formulaires AREMS                                                                                                    |      |    |
|                                                                                                    |      |    |
| Formulaire "autorisation parentale"                                                                                                    | ~    |    |
| Formulaire "allergies Eldora"  Collège Chanel                                                                                                    | ~    |    |
| Formulaire "allergies Novae" a                                                                                                    |      |    |
| Carte Eldora LU MA ME JE VE                                                                                                    |      |    |
| Aucune carte disponible 🖗 Repas normal                                                                                                    |      |    |
| Contact Repas sans porc                                                                                                    |      |    |
| Choix des prestations Repas végétarien                                                                                                    |      |    |
| Prestations AREMS Repas sans lactose                                                                                                    |      |    |
| Repas sans gluten                                                                                                    |      |    |
| 11. Cocher « Oui » Repas spécial                                                                                                    |      |    |
| Accueil 7-8P                                                                                                    |      |    |
| J'ai pris connaissance du <u>Règlement</u> de la prestation demandée.                                                                                                    |      |    |
| tu et approuve 🛛 👘 🛄 🛄 12. Cliquer sur « Enregis                                                                                                    | trer | ·» |
|                                                                                                    |      |    |
| Supprimer Enregistrer                                                                                                    |      |    |

 Kilk köbesportall
 X
 +
 V
 Ø

  $\leftarrow \rightarrow \mathbb{C}$  ik köbesseskh/morges\_prod/PORTAL/AREMS/Welcome.do?
 Q
  $\iota 2$   $\star$  I
 Ø

## NILLE DE MORGES

Bienvenue RESTAURANT SCOLAIRE

9

| Accueil                                                 | Toute inscription, renouvellement d'inscription | Toute inscription, renouvellement d'inscription ou modification de données doit impérativement être « validée et transférée » via l'ônglet apparaissant en rouge. Si cette étape n'est pas complétée, votre |                                                                                             |  |  |  |
|---------------------------------------------------------|-------------------------------------------------|----------------------------------------------------------------------------------------------------|---------------------------------------------------------------------------------------------|--|--|--|
| Validation/transfert                                    | inscription ne sera pas prise en compte.        |                                                                                                    |                                                                                             |  |  |  |
| Modifier le mot de passe                                | Parent principal 9                              | SCOLAIRE RESTAURANT                                                                                                    | Télécharger Les documents 🔮                                                                 |  |  |  |
| Modifier L'utilisateur                                  |                                                 |                                                                                                    |                                                                                             |  |  |  |
| Se déconnecter                                          | Partennie (1                                    | Saicir las donnáes personnellas                                                                                                    | Tálácharnar les documents                                                                   |  |  |  |
| lelecharger les formulaires AREMS                       |                                                 |                                                                                                    |                                                                                             |  |  |  |
| Formulaire "allergies Eldora" 😗                         |                                                 |                                                                                                    |                                                                                             |  |  |  |
| Formulaire "allergies Novae" 😗                          | Enfants                                         |                                                                                                    | Salsir un nouvel enfant                                                                     |  |  |  |
| Carte Eldora                                            |                                                 | RESTAURANT Testn2 😨                                                                                                    | Télécharger les documents                                                                   |  |  |  |
| Aucune carte disponible 😗                               |                                                 |                                                                                                    |                                                                                             |  |  |  |
| Contact                                                 | Préinscriptions AREMS                           | RESTAURANT Test1 🖗                                                                                                    | Saisir une préinse iption                                                                   |  |  |  |
| Choix des prestations                                   |                                                 |                                                                                                    |                                                                                             |  |  |  |
| Prestations AREMS                                       | Transfert des données au réseau                 | Contrôler et transférer vos données 😜 🛕                                                                                                    |                                                                                             |  |  |  |
| 13. Cliquer sur « Contrôler<br>transférer vos données » | et                                              |                                                                                                    | Si vous souhaitez inscrire un<br>autre enfant, cliquer sur<br>« Saisir une préinscription » |  |  |  |
|                                                         |                                                 |                                                                                                    | et recommencer la<br>procédure sinon aller à<br>l'étape 13. 3                               |  |  |  |

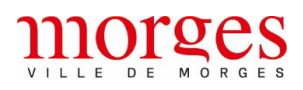

σ

९ 🖻 🕁 🔲 🕕

kibe kibe.portail × +

morges **Bienvenue RESTAURANT SCOLAIRE** 0 Veuillez contrôler vos données svp Récapitulatif Parent principal Monsleur SCOLAIRE RESTAURANT Sexe Masculin Rue du Restaurant 1, 1110 MORGES Adresse Situation maritale célibataire 021 804 15 10 Téléphone privé arems@morges.ch 756.0000.0000.00 E-mail privé N° AVS Enfant RESTAURANT Test1 Né(e) le 12.05.2014 Féminin Sexe Demande d'Inscription AREMS 21.08.2023 RESTAURANT Test1 Nouvelle inscription Date d'entrée souhaitée 21.08.2023 Voici le résumé de Type de contrat AREMS l'inscription faite Degré scolaire Institution AREMS - site Beausobre disponible 😗 Jeudi: Repas normal, Accueil 7-8P
Vendredi: Repas normal Accueil souhaité Enfant RESTAURANT Testn2 Né(e) le 16.04.2018 Seve Masculin Remarques × + v – 0 kbe kibe.portail ९ 🖻 🛧 🔲 🕖 4 Sexe Masculin Adresse Rue du Restaurant 1, 1110 MORGES Situation maritale célibataire Téléphone privé 021 804 15 10 E-mail privé N° AVS arems@morges.ch 756.0000.0000.00 Enfant RESTAURANT Test1 12.05.2014 Né(e) le Féminin Sexe Demande d'inscription AREMS 21.08.2023 RESTAURANT Test1 Nouvelle inscription 0 Date d'entrée souhaitée 21.08.2023 Type de contrat AREMS Degré scolaire Institution AREMS - site Beausobre disponible 😗 Jeudi: Repas normal,Accueil 7-8P
 Vendredi: Repas normal Accueil souhaité Enfant RESTAURANT Testn2 16.04.2018 Né(e) le Masculi Sexe Remarques mée sur la présente inscription entraînera l'annulation de cette d d'enregistrer l'adresse mail "mettre l'adresse email qui fait les en Toute information err us conseillons d'er afin d'éviter que celle-ci arrive dans vos spams 14. Si tout est en ordre, Données complètes et vérifiées cocher « oui » Confirmer 🚱 15. Cliquer sur « Transmettre »  $\triangle$  Si votre enfant est en 1P ou 2P  $\rightarrow$  ajouter l'autorisation parentale qui est disponible dans les documents à télécharger dans la colonne de gauche  $\triangle$  Si votre enfant a une intolérance/allergie  $\rightarrow$  ajouter le formulaire « allergies » correspondant qui est disponible dans les documents à télécharger dans la colonne de gauche Si le document n'est pas annexé à l'inscription ou que le document n'est pas conforme, le service administratif refusera l'inscription.

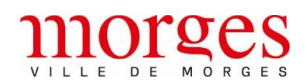

| kibe ki                                                                               | be.portail × +                                                                                                    |                                                                                                    | ~ | - | σ |
|---------------------------------------------------------------------------------------|----------------------------------------------------------------------------------------------------|----------------------------------------------------------------------------------------------------|---|---|---|
| ← → C ● kibe.cse.ch/morges_prod/PORTAL/AREMS/Project.do?&method=show&populd=4&ppuld=6 |                                                                                                    |                                                                                                    |   |   |   |
|                                                                                       | Modifier l'utilisateur                                                                                                    | Sexe Masculin<br>Adresse Rue du Restaurant 1, 1110 MORGES                                                                                                    |   |   |   |
|                                                                                       | Se déconnecter<br>Télécharger les formulaires AREMS                                                                                                    | Sommaire / Clôture : SCOLAIRE RESTAURANT                                                                                                    |   |   |   |
|                                                                                       | Formulaire "autorisation parentale"                                                                                                    | Vos données ont été transférées à l'administration pour être validées.                                                                                                    |   |   |   |
|                                                                                       | Formulaire "allergies Eldora" 🔒                                                                                                    | Nous allons traiter votre demande dans les meilleurs délais. Si la structure d'accueil a une place à vous proposer, elle prendra contact avec vous.                                                                                                    |   |   |   |
|                                                                                       | Cependant, veuillez noter que l'attente peut durer un certain temps. A cet effet, il vous est demandé de confirmer votre demande de placement tous<br>Formulaire "allergies Novae" et l'attente. Sinon quoi, votre demande de placement ner auxonime de noter liste d'attente. |                                                                                                    |   |   |   |
|                                                                                       | Carte Eldora                                                                                                    | Votre demande de plument ne vous garantit en aucun cas une place au sein de notre Réseau.                                                                                                    |   |   |   |
|                                                                                       | Aucune carte disponible 😗                                                                                                    | Changemen COLAIRE RESTAURANT (ScolaireR).                                                                                                    |   |   |   |
|                                                                                       | Contact                                                                                                    |                                                                                                    |   |   |   |
|                                                                                       | Choix des prestations                                                                                                    | Sexe Masculin                                                                                                    |   |   |   |
|                                                                                       | Ce message est commun a<br>celui de l'AJEMA.<br>Aucun renouvellement tou.<br>les 3 mois n'est demandé<br>pour l'AREMS.                                                                                                    | te information erronée sur la présente inscription entraîners l'annulation de cette dernière.<br>s vous consellions d'enregistrer l'adresse email qui fait les envoies automatiques de l'AJEMA' dans vos contacts afin d'éviter que celle-ci arrive dans vos spams.<br>s complètes et vérifiées | ) |   |   |
|                                                                                       | Le service administratif                                                                                                    | er 🚱                                                                                                    |   |   |   |
|                                                                                       | traitera votre demande da                                                                                                    | ns                                                                                                    |   |   |   |
|                                                                                       | les 2 à 5 jours ouvrables                                                                                                    | Retirer confirmation Transmettre                                                                                                    |   |   |   |
|                                                                                       |                                                                                                    |                                                                                                    |   |   |   |
|                                                                                       |                                                                                                    |                                                                                                    |   |   |   |
|                                                                                       | × CSE FS#32484 : profil administrateur ×                                                                                                    | +                                                                                                    |   |   |   |
|                                                                                       | kibe.cse.ch/morges_prod/PORTAL/AREMS/Welcome.do                                                                                                    |                                                                                                    |   |   |   |

# LE DE MORGES

Bienvenue RESTAURANT SCOLAIRE

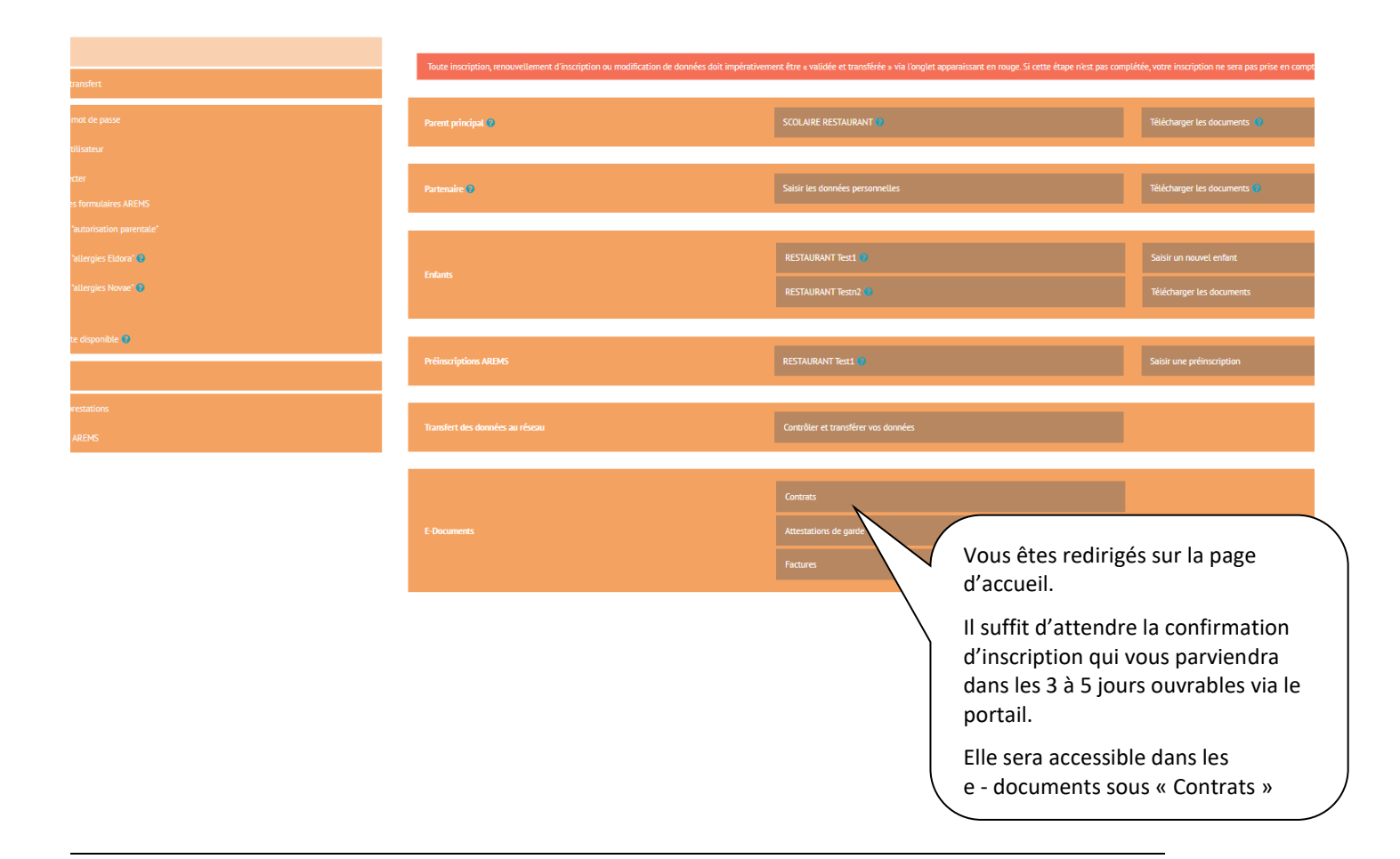